## **Notilus** FOCUS Première connexion (tableau de bord et synchronisation du profil)

Je me connecte à Notilus : <u>https://esr-cnrs.notilus-inone.fr/</u>avec mes identifiants JANUS et j'accède au tableau de bord

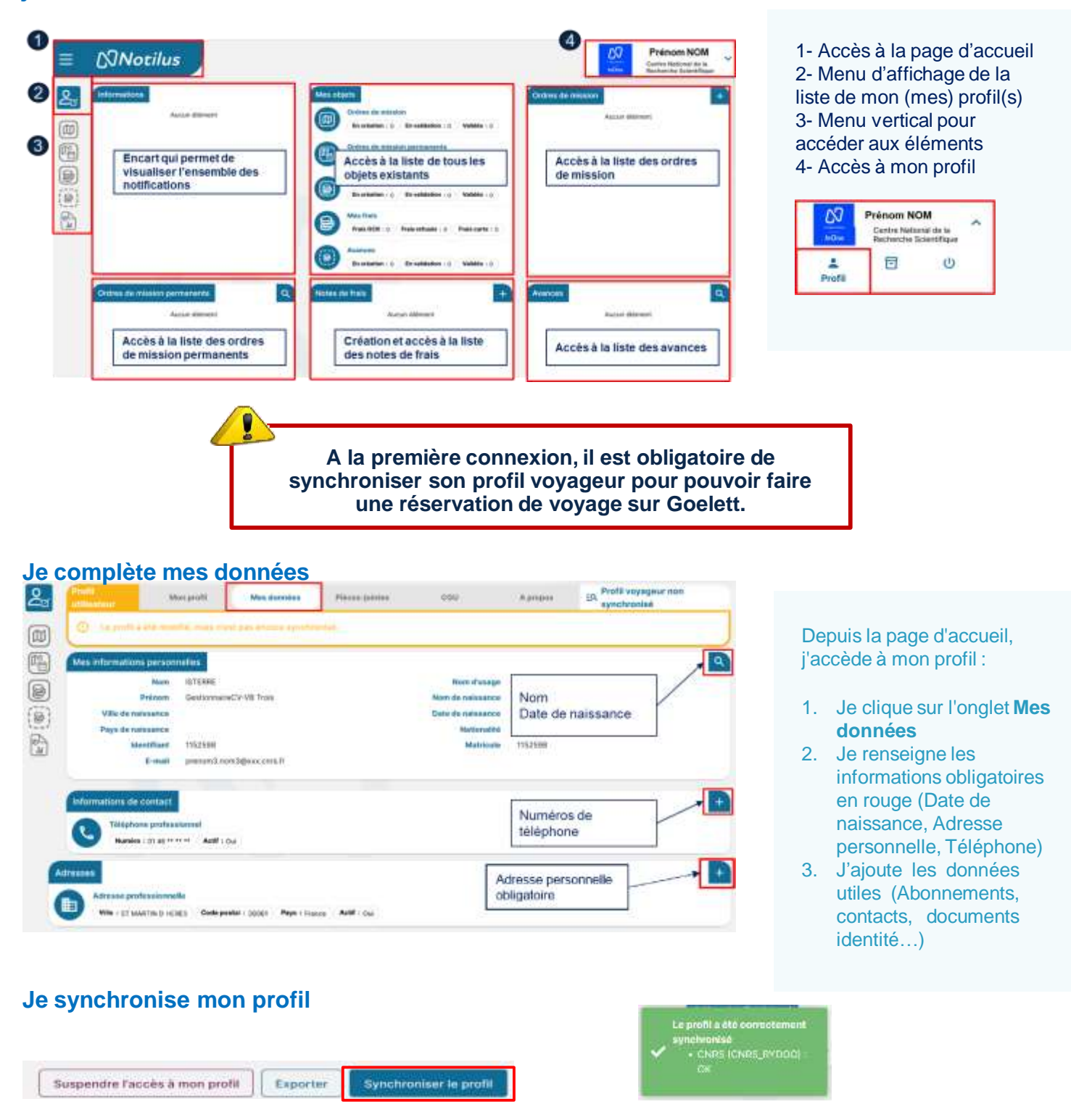

Aprilia

59. Profil voyageur synchro

ciai)

Profil utilisateur

Man profil

## *⊠Notilus* FOCUS Ajout d'un véhicule personnel

Si je dois utiliser mon véhicule personnel, je le déclare dans mon profil afin de pouvoir le renseigner dans mes frais prévisionnels

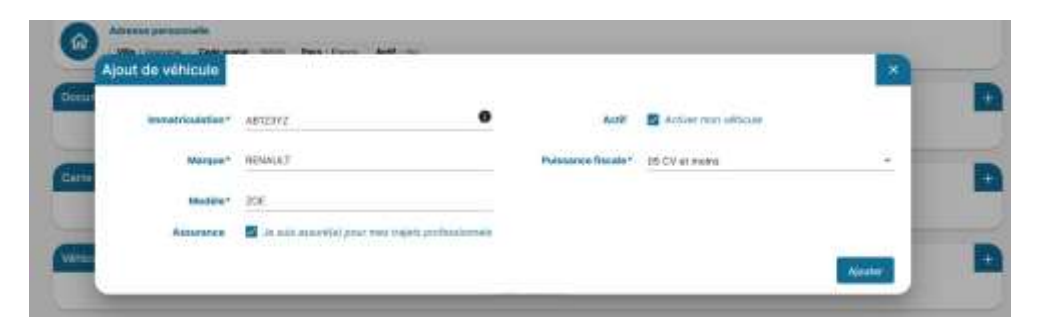

Je complète les données obligatoires : immatriculation, marque, modèle et puissance fiscale

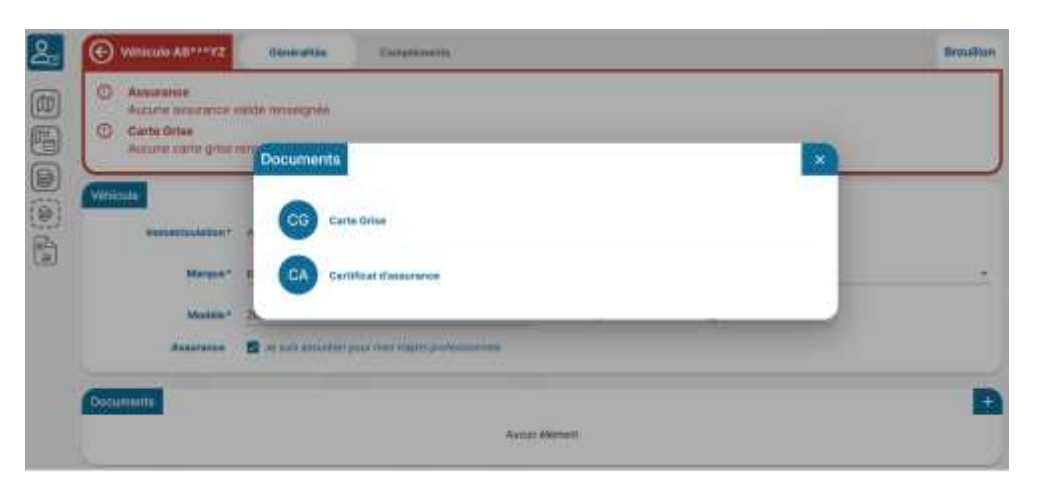

J'ajoute en pièces jointes les documents obligatoires : carte grise et certificat d'assurance

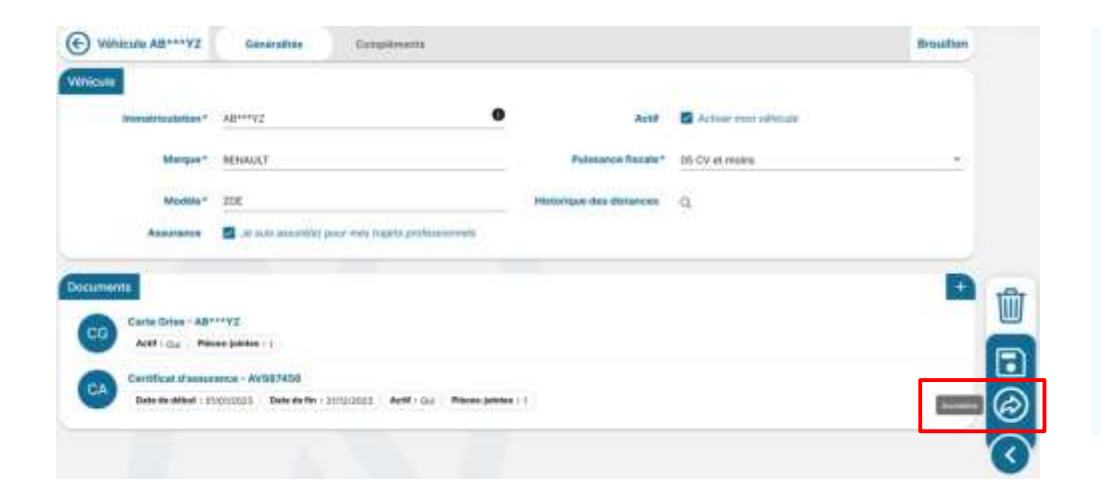

Je soumets ma déclaration de véhicule personnel pour validation par l'approbateur de véhicule de l'unité

Cette validation conditionne la possibilité d'utiliser mon véhicule personnel

## DIDACTICIELS NOTILUS « Compléter son profil » https://extra.core-cloud.net/projets/ESR\_Missions/Ressources/Didacticiels%20Notilus/Completer%20son%20profil%20NOTILUS.mp4